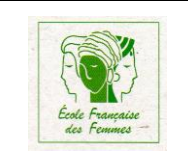

## Mise en place d'un NAS (Network Attached Storage : serveur de stockage en réseau) sur une LiveBox Orange

C'est mettre un lecteur réseau dans l'explorateur de fichiers.

Brancher une clé USB ou un disque externe sur la prise USB latérale de la box Ouvrir l'explorateur de fichiers et saisir "Livebox" dans la zone d'adresse.

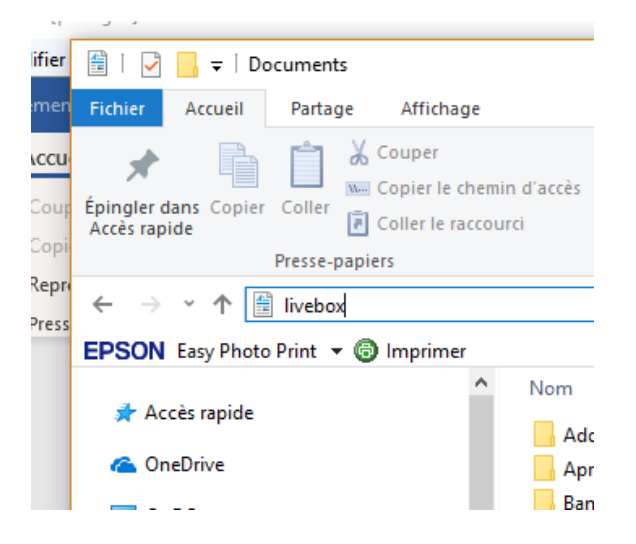

La fenêtre d'interface de la Livebox s'ouvre, s'identifier, le mot de passe par défaut est "admin".

|                                           | mon reseau                                                                                                    | mon WiFi | mon telephone | assistar           | ce configurati       | on avancée                           |                                                                                  |                                                                                                    |
|-------------------------------------------|----------------------------------------------------------------------------------------------------|----------|---------------|--------------------|----------------------|--------------------------------------|----------------------------------------------------------------------------------|----------------------------------------------------------------------------------------------------|
| équipements                               | mon rèseau > équipements connectés                                                                                                    |          |               |                    |                      |                                      |                                                                                  |                                                                                                    |
| connectés<br>équipements non<br>connectés | équipements connectés à la Livebox                                                                                                    |          |               |                    |                      |                                      |                                                                                  | (?) aide                                                                                                    |
|                                           | Vous trouverez cloessous les equipements connectes actuellement a votre Livebox. Vous pouvez parametrer la<br>connexion d'un appareil ou renommer l'équipement en cliquant sur son icône. |          |               |                    |                      |                                      | USB e<br>citique<br>pourre<br>utiliant<br>naviga<br>versio<br>assure<br>utiliant | USB en toute sécurité, Veuillez<br>cliquer sur le bouton éjecter. Vou<br>pourrez villaer cette interface<br>utilisateur de la Lubers word les<br>navigateurs ci-dessous et leurs<br>versions supérieures. Veuillez v<br>assurer que fégujoernet qui<br>utilise cette abiertare suporte fi |
|                                           |                                                                                                    |          | 2             | 8 <sup>9</sup> 8 , | réseau local filaire | services<br>• Internet<br>disponible | Gentri<br>versio<br>S versio<br>6.0-1<br>i la ve                                 | d'entre eux Internet Explorer<br>version (EB - Micalla Firefox.: la<br>version 3.00 - Chrome : la versi<br>6.0 - Safan: la version 4.0 - Op<br>: la version 10.00                                                                                                    |
|                                           |                                                                                                    |          |               |                    |                      | - Althouse in                        |                                                                                  |                                                                                                    |

Cliquer sur USBI et choisir "Accéder à mes fichiers".

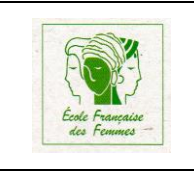

## Une nouvelle fenêtre s'ouvre

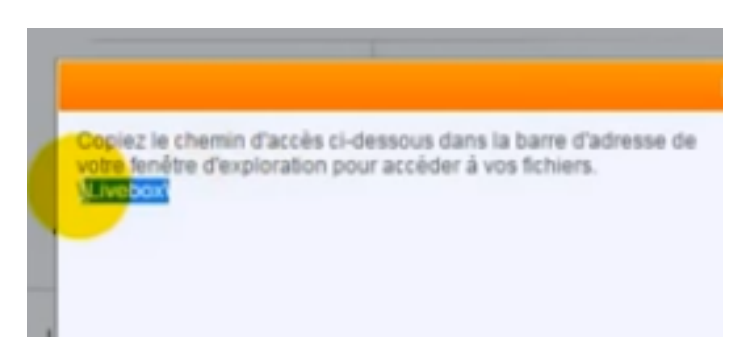

Copier le lien proposé et le coller dans la fenêtre de recherche de l'explorateur et taper sur la touche "Entrée". Le lecteur réseau est disponible.

| 0716011     |                                   | 10216911                                                            |                                                       |  |
|-------------|-----------------------------------|---------------------------------------------------------------------|-------------------------------------------------------|--|
| Organiser • | Livebox\<br>Nouvelle bibliothèque | Organiser  Centre Réseau et partage Documents FILMS Timages Musique | Afficher les imprimantes distantes                    |  |
| 🖈 Favoris   | Î                                 | Bibliothèq<br>Ouvrir une biblio                                     | Musiques<br>Over Blog<br>Vidéos<br>Groupe résidentiel |  |

Pour déconnecter le lecteur réseau, retourner sur l'interface orange, cliquer sur "USB1" et choisir "Déconnecter".